## XJC-608T-F

# **Common function operation instructions**

## **Key Description**

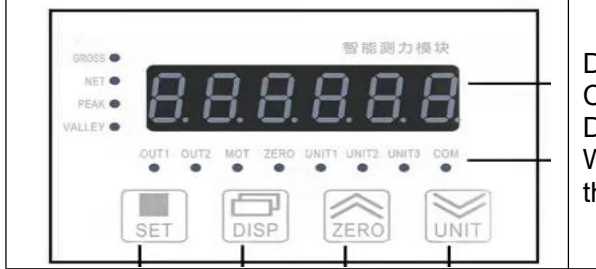

Display window status indicator light, and Compare indicator light. Display value status indicator light, When measuring, Press the DISP key to switch the displayed value

| No. | . Name           |        | Description                                                                                              |
|-----|------------------|--------|----------------------------------------------------------------------------------------------------|
| 1   | display window   |        | In measurement state, the measured value is displayed;                                                   |
|     | -                |        | In setting state, display the parameter symbol, parameter value;                                         |
| 2   | Status Indicator | GROSS  | Current display value status indicator light. In the measurement                                         |
|     | light            | NET    | state, press the DISP key to switch the display:                                                         |
|     |                  | PEAK   | Display lotal value: GROSS light on<br>Display NET value: NET light on Display peak value: DEAK light on |
|     |                  |        | Display peak value: PEAK light on                                                                        |
|     |                  |        | Display valley value: VALLEY light on                                                                    |
|     |                  |        | Display peak-valley: PEAK and VALLEY lights on                                                           |
|     |                  | VALLET | Display peak process volume: GROSS and PEAK lights on                                                    |
|     | <u> </u>         | 01174  | Display valley value process volume: GROSS and VALLEY lights on                                          |
| 3   | Comparison       |        | Status indication of comparison output points                                                            |
|     | change indicator | MOT    | When on, it means the force value is changing                                                            |
|     | light            |        | When on, the total value is zero                                                                         |
| 4   | SFT Kev          | ZERO   | In measurement state, press and hold for more than 2 seconds to                                          |
|     |                  |        | enter the setting;                                                                                       |
|     |                  |        | In setting state, when the parameter symbol is displayed: press and                                      |
|     |                  |        | hold for more than 2 seconds to enter the next set of parameters;                                        |
|     |                  |        |                                                                                                    |
|     |                  |        | In setting state, when the parameter symbol is displayed: switch to                                      |
|     |                  |        | the next parameter;                                                                                      |
|     |                  |        | When revise the parameter value: save the modified parameter                                             |
|     |                  |        | value:                                                                                                   |
| 5   | DISP Key         |        | In measurement state, switch the display (see the description of the                                     |
|     |                  |        | status indicator above for details)                                                                      |
|     |                  |        |                                                                                                    |
|     |                  |        | Press and hold for 2 seconds in the measurement state to clear the                                       |
|     |                  |        |                                                                                                    |
|     |                  |        | In setting state, when the parameter symbol is displayed: call the                                       |
|     |                  |        | original parameter value                                                                                 |
|     |                  |        |                                                                                                    |
| -   | 7500 //          |        | When revise the parameter value: move modifier bits                                                      |
| 6   | ZERO Key         |        | In measurement state, zero and clear peak-to-valley value;                                               |
|     |                  |        | In setting state, when the parameter symbol is displayed, switch to                                      |
|     |                  |        | the previous parameter:                                                                                  |
|     |                  |        |                                                                                                    |
|     |                  |        | When revise the parameter value: increase the value of the                                               |
|     |                  |        | parameter;                                                                                               |
| 1   |                  |        | In measurement state, switch the display unit;                                                           |
|     |                  |        | neak-to-valley value.                                                                                    |
|     |                  |        | In setting state, when the parameter symbol is displayed: switch to                                      |
|     |                  |        | the next parameter;                                                                                      |
|     |                  |        | When revise parameter value: decrease the value of the parameter                                         |
| 8   | unit indicator   | UNIT   | Display unit switch indicator light                                                                      |
| a   | Communication    | COM    | Blinking means valid communication                                                                       |
|     | indicator light  |        |                                                                                                    |

# Wiring Instructions

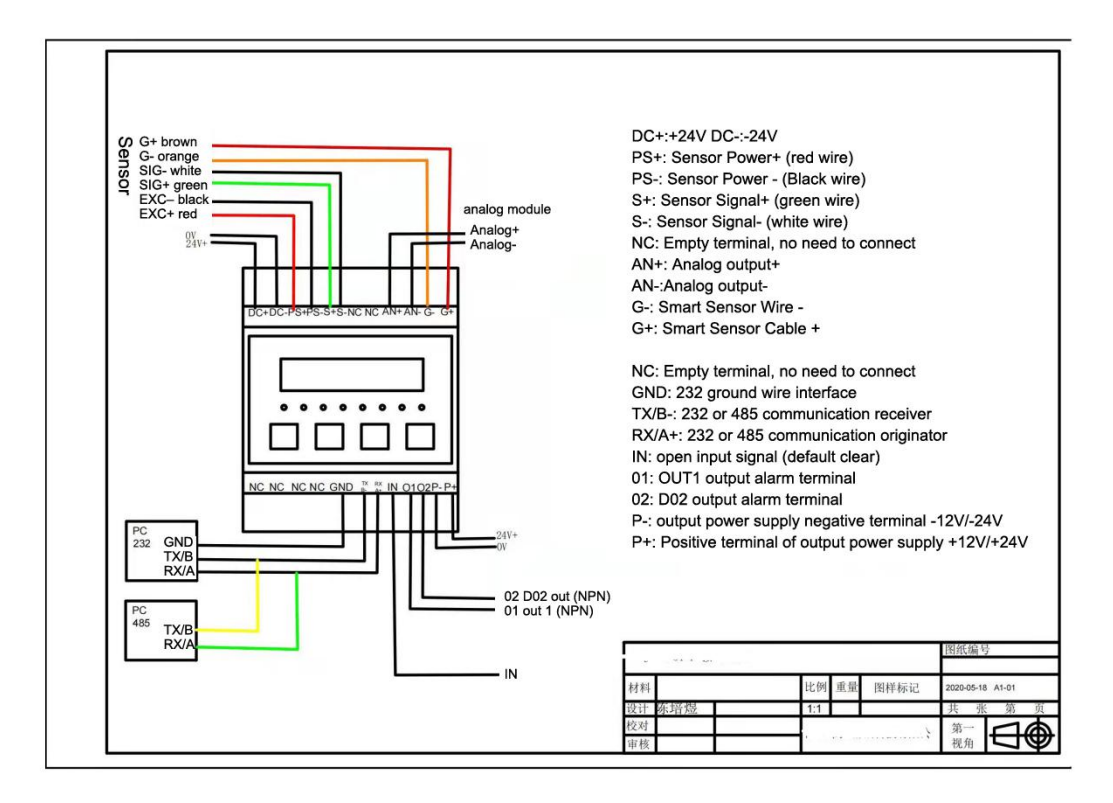

## Instrument error description

(1) ERROR1: During zero operation, the current weight display is unstable or exceeds the set value of the reset range parameter, and the reset operation fails.

(2) ERROR2: It means that the gain mV value during gain calibration CALF  $\leq$  the zero mV value CALO during zero calibration.

(3) ERROR3: The maximum range Fr of the instrument is not set properly, (Fr/Fd) <100 or (Fr/Fd)>200000.

(4) ERROR4: The gain is too low to cause instability or error in the display, or the sensitivity is too low.

(5) ERROR5: The polyline parameters do not meet the requirements.

## Instrument Parameter Setting Catalog

Chapter 1. Group 1 of parameter functions and settings of the instrument entering the 1111 password (01-20)

- 1.1 Set the decimal point position
- 1.2 Set the zero tracking range and time
- 1.3 Set the zero range
- 1.4 Setting the digital filter constant and fluctuation detection threshold
- 1.5 Setting the Measurement Correction Judgment Threshold and
- Measurement Correction Value
- 1.6 Measurement rate selection
- 1.7 peak-to-valley value detection settings
- 1.8 Switch input function and power-on reset function selection

Chapter 2. The instrument enters the 1111 password group 2 parameter analog output setting (30-34)

2.1 Analog output setting

Chapter 3. The instrument enters 1111 password group 3 parameter communication settings (40-48)

• 3.1. Instrument communication settings

Chapter 4. Instrument entry 1111 password Group 4 parameter broken line correction setting (50-71)

4.1. Polyline correction parameter setting

Chapter 4. The instrument enters the 1111 password group 4 parameter calibration parameters (80-90)

- 5.1 Sensitivity calibration
- 5.2 Weight Calibration

Chapter 6. Switch quantity output settings

6.1. Switch quantity output setting

Chapter 7. Meter entry password 2027 User backup parameters, restore user backup parameters, restore factory settings

- 7.1 User Backup Parameters
- 7.2 Restore user backup parameters
- 7.3 Factory reset

### Chapter 1 Basic Parameter Setting

| Pressure value<br>display interface,<br>Press and hold<br>the SET key<br>(about 2s) to<br>display ALO1. | Press ZERO key<br>once to display<br>99OA.                                                | Press DISP key<br>once to display<br>0000.                               | Change to 1111<br>with the DISP<br>key (switch<br>position) and<br>ZERO key (add<br>number). | Press SET key<br>once to display<br>01iN-d. |
|----------------------------------------------------------------------------------------------------|-------------------------------------------------------------------------------------------|--------------------------------------------------------------------------|----------------------------------------------------------------------------------------------|---------------------------------------------|
|                                                                                                    |                                                                                           |                                                                          |                                                                                              |                                             |
| Press the DISP<br>key to enter and<br>display 000000.                                                   | Press the ZERO<br>key to toggle the<br>decimal point<br>position (eg 2<br>decimal places) | The figure shows<br>two decimal<br>points, press the<br>SET key to save. | As shown, the<br>operation is<br>completed, long<br>press the SET key<br>to exit             |                                             |

1.1 Set the decimal point position

Remarks: If the decimal point position is changed on the original basis.

If the instrument is 0-10V ( $\pm 10V$ ) analog output, the values of the upper and lower limits of the analog output also need to be modified accordingly.

If the instrument is 4-20MA analog output, modify the value of the upper limit of analog output (refer to Chapter 2 for operation), and the values of 85cAlp and 89Fr also need to be modified accordingly. (Refer to Chapter 5 for instructions. Do not enter the 84CALF parameter when the weight is calibrated).

1.2 Set the zero tracking range and time (refer to 7.1.2 of the manual)

| Pressure value<br>display<br>interface,Press<br>and hold the SET<br>key (about 2<br>seconds) to<br>display ALO1. | Press ZERO key<br>once to display<br>99OA.                                        | Press DISP key<br>once to display<br>0000.                                                                                       | Change to 1111<br>with the DISP key<br>(switch position)<br>and ZERO key<br>(add number). | Press SET key<br>once to display<br>01iN-d.  |
|----------------------------------------------------------------------------------------------------|-----------------------------------------------------------------------------------|----------------------------------------------------------------------------------------------------|-------------------------------------------------------------------------------------------|----------------------------------------------|
|                                                                                                    |                                                                                   |                                                                                                    |                                                                                           |                                              |
| Press the UNIT<br>key to switch<br>parameters.                                                                   | As shown in the<br>figure, press the<br>DISP key to<br>enter, and<br>display 000. | Zero tracking<br>value can be set<br>within the<br>range;The<br>instrument<br>displays the last 3<br>digits of the max<br>range. | If set to 010,<br>press the SET key<br>to save.                                           | As shown, press<br>the DISP key to<br>enter. |
|                                                                                                    |                                                                                   |                                                                                                    |                                                                                           |                                              |
| Zero tracking<br>time, set as 01.0<br>seconds as<br>shown, press SET<br>key to save.                             | As shown, the<br>operation is<br>completed, long<br>press the SET key<br>to exit. |                                                                                                    |                                                                                           |                                              |

Summary: When the instrument shows that the current pressure value is within the range of the zero-point tracking set value, it will be cleared within the zero-point tracking time. As shown in the figure, the zero tracking range is 10. When the meter displays within 10, the meter will be cleared in 1.0 seconds.

Purpose: In order to overcome the zero jump of the machine structure to the sensor.

Remark: Zero tracking setting value can be used as a reference according to the on-site pressure value jumping.

Zero tracking time can be set up to 10.0 seconds. (The time can be set according to the actual situation)

| Pressure value<br>display           | Press ZERO key once to display | Press DISP key<br>once to display | Change to 1111<br>with the DISP key | Press SET key<br>once to display |
|-------------------------------------|--------------------------------|-----------------------------------|-------------------------------------|----------------------------------|
| interface,Press<br>and hold the SET | 99OA.                          | 0000.                             | (to switch positions) and the       | 01in-d.                          |

1.3 Set zero range (refer to 7.1.2 of the manual)

| key (about 2                    |                                      |                                     | ZERO key (to add           |  |
|---------------------------------|--------------------------------------|-------------------------------------|----------------------------|--|
| seconds) to                     |                                      |                                     | a number).                 |  |
| display ALO1.                   |                                      |                                     |                            |  |
|                                 |                                      |                                     |                            |  |
|                                 |                                      |                                     |                            |  |
| Press the UNIT<br>key to switch | As shown, press<br>DISP key to enter | The maximum can be set to 99, press | As shown, the operation is |  |
| parameters.                     |                                      | the SET key to                      | completed, long            |  |
| -                               |                                      | save.                               | press SET key              |  |
|                                 |                                      |                                     | to exit.                   |  |

Remarks: The set value of the zero range (unit: %) is set according to the percentage of the max display range of the instrument.

#### 1.4 Set the digital filter constant and fluctuation detection threshold (refer to 7.1.3 of the manual)

| Pressure value<br>display interface,<br>Press and hold the<br>SET key (about 2s)<br>to display ALO1. | Press ZERO key<br>once to display<br>99OA.                                        | Press DISP key<br>once to display<br>0000.                                     | Change to 1111<br>with the DISP key<br>(switch position)<br>and ZERO key<br>(add number). | Press SET key once<br>to display 01in-d.                       |
|----------------------------------------------------------------------------------------------------|-----------------------------------------------------------------------------------|--------------------------------------------------------------------------------|-------------------------------------------------------------------------------------------|----------------------------------------------------------------|
|                                                                                                    |                                                                                   |                                                                                |                                                                                           |                                                                |
| Press the UNIT<br>key to switch<br>parameters.                                                       | As shown in the<br>figure, press<br>DISP key once<br>to enter, and<br>display 01. | The max can be<br>set to 20, press<br>SET key to save,<br>display 07notn       | Press DISP key<br>to enter,<br>display 021                                                | The max can be<br>set to 200,<br>press the SET<br>key to save. |
|                                                                                                    |                                                                                   |                                                                                |                                                                                           |                                                                |
| As shown, press<br>the DISP key to<br>enter. Show 01                                                 | The max can be<br>set to 10, press<br>SET key to save.                            | As shown, the<br>operation is<br>successful,<br>long press SET<br>key to exit. |                                                                                           |                                                                |

#### Remark:

06FLtr The parameter value can be selected according to the vibration of the sensor when the force is applied (the default is 01), so that the meter display is stable. 07notn The default value of the parameter is 021 (unit: division) within 1s (when set to 0, no change judgment will be made) 08ArmA The default value of the parameter is 01 (can be used with the 06FLtr parameter)

#### Purpose:

06FLtr In order to overcome the vibration of the sensor under the influence of the outside world, the parameters make the instrument display stable.

07notn The parameter is cleared when the force overcomes the operation error. (When the change of the measured value exceeds the set value of this parameter, the measured value is changing, and the zero-clearing and zero-point tracking functions are not performed at this time.)

08ArmA The parameter advantages have good suppression of periodic interference and high smoothness.

1.5 Set the measurement correction judgment threshold and measurement correction value (refer to 7.1.3 of the manual)

| Pressure value<br>display interface,<br>Press and hold<br>SET key (about 2<br>seconds) to<br>display ALO1. | Press ZERO key<br>once to display<br>99OA.              | Press DISP key<br>once to display<br>0000.                | Change to 1111<br>with DISP key<br>(switch position)<br>and ZERO key<br>(add number). | Press SET key<br>once to display<br>01in-d.               |
|----------------------------------------------------------------------------------------------------|---------------------------------------------------------|-----------------------------------------------------------|---------------------------------------------------------------------------------------|-----------------------------------------------------------|
|                                                                                                    |                                                         |                                                           |                                                                                       |                                                           |
| Press the UNIT<br>key to switch<br>parameters.                                                             | As shown, press<br>DISP key to enter,<br>display 000000 | Value range<br>-199999~999999<br>Press SET key to<br>save | As shown, press<br>DISP key to<br>enter, display<br>000000                            | Value range<br>-199999~999999<br>Press SET key to<br>save |
|                                                                                                    |                                                         |                                                           |                                                                                       |                                                           |
| As shown, the<br>operation is<br>successful,<br>long press the<br>SET key to exit.                         |                                                         |                                                           |                                                                                       |                                                           |

Remarks: When the measured value  $\geqslant$  09Moth set value, the meter display value = measured value + 10Mov (set value).

(The value range is set according to the actual situation)

Purpose: In order to overcome the hard force generated by the mechanism.

#### 1.6 Measurement rate selection (refer to manual 7.1.3)

| Pressure value<br>display interface,<br>long press the<br>SET key (about 2<br>seconds) to<br>display ALO1. | Press ZERO key<br>once to display<br>99OA. | Press DISP key<br>once to display<br>0000. | Change to 1111<br>with the DISP key<br>(switch position)<br>and ZERO key<br>(add number). | Press SET key<br>once to display<br>01in-d. |
|----------------------------------------------------------------------------------------------------|--------------------------------------------|--------------------------------------------|-------------------------------------------------------------------------------------------|---------------------------------------------|

| Press UNIT key to<br>switch<br>parameters. | As shown, press<br>DISP key to enter,<br>display 960 | The default is 960,<br>press SET key to<br>save. | As shown, the<br>operation is<br>successful, long<br>press SET key to<br>exit. |  |
|--------------------------------------------|------------------------------------------------------|--------------------------------------------------|--------------------------------------------------------------------------------|--|

Remarks: The output sampling rate of the instrument is 12SPS. The parameter value range is 15, 120, 240, 480, 960, 1920 (unit: times/second)

### 1.7 Peak-to-valley value detection settings (refer to 7.1.4 of the manual)

| Pressure value<br>display interface,<br>long press the<br>SET key (about 2<br>seconds) to<br>display ALO1. | Press ZERO key<br>once to display<br>99OA.                  | Press DISP key<br>once to display<br>0000.                 | Change to 1111<br>with the DISP key<br>(switch position)<br>and ZERO key<br>(add number). | Press SET key<br>once to display<br>01in-d.                                    |
|----------------------------------------------------------------------------------------------------|-------------------------------------------------------------|------------------------------------------------------------|-------------------------------------------------------------------------------------------|--------------------------------------------------------------------------------|
|                                                                                                    |                                                             |                                                            |                                                                                           |                                                                                |
| Press UNIT<br>key to switch<br>parameters.                                                                 | As shown,<br>press DISP key<br>to enter, display<br>-199999 | Value range<br>-199999~9999<br>99 Press SET<br>key to save | As shown, press<br>DISP key to enter,<br>display 000000                                   | Value range<br>-199999~999999<br>Press SET key to<br>save                      |
|                                                                                                    |                                                             |                                                            |                                                                                           |                                                                                |
| As shown,<br>press DISP key<br>to enter, display<br>999999                                                 | Value range<br>-199999~9999<br>99 Press SET<br>key to save  | As shown,<br>press DISP key<br>to enter, display<br>000000 | Value range<br>0~999999<br>Press SET<br>key to save                                       | As shown, the<br>operation is<br>successful,<br>long press SET<br>key to exit. |

### Remarks:

13mAt Peak Threshold: When the displayed value exceeds the Peak Threshold setting value, peak detection is activated.

14mAb Peak hysteresis: When the displayed value falls back to the set value of the peak hysteresis, peak detection is stopped.

15mint Valley Threshold: When the displayed value is lower than the valley threshold setting, start valley detection.

16minb Valley value hysteresis: When the display value returns to the valley value hysteresis set value, the valley value detection is stopped.

(The value range is set according to the actual situation)

1.8 Switch quantity input function and power-on reset function selection (refer to 7.1.4 of the manual)

| Pressure value<br>display interface,<br>long press the<br>SET key (about 2<br>seconds) to<br>display ALO1. | Press ZERO key<br>once to display<br>99OA.                                     | Press DISP key<br>once to display<br>0000. | Change to 1111<br>with the DISP key<br>(switch position)<br>and ZERO key<br>(add number). | Press SET key<br>once to display<br>01in-d. |
|----------------------------------------------------------------------------------------------------|--------------------------------------------------------------------------------|--------------------------------------------|-------------------------------------------------------------------------------------------|---------------------------------------------|
|                                                                                                    |                                                                                |                                            |                                                                                           |                                             |
| Press UNIT<br>key to switch<br>parameters                                                                  | As shown,<br>press DISP key<br>to enter                                        | As shown,<br>press DISP key<br>to enter    | Press UNIT<br>key to switch<br>parameters<br>display 19POC                                | press DISP<br>key to enter                  |
|                                                                                                    |                                                                                |                                            |                                                                                           |                                             |
| The default is<br>On, press SET<br>key to save.                                                            | As shown, the<br>operation is<br>successful,<br>long press SET<br>key to exit. |                                            |                                                                                           |                                             |

Remarks: 19POC When the parameter is On, the meter will be auto zero. When the parameter is OFF, the instrument will not be auto zero.

### Chapter 2 Analog Output Parameter Setting

2.1 Analog output parameter setting (30-33) Example 0-10V (±10V) output meter (refer to manual 7.3)

| Pressure value<br>display interface,<br>long press the<br>SET key (about 2<br>seconds) to<br>display ALO1. | Press ZERO<br>key once to<br>display 990A。 | Press DISP key<br>once to display<br>0000. | Change to<br>1111 with the<br>DISP key<br>(switch<br>position) and<br>ZERO key (add<br>number). | Press SET key<br>once to display<br>01in-d. |
|----------------------------------------------------------------------------------------------------|--------------------------------------------|--------------------------------------------|-------------------------------------------------------------------------------------------------|---------------------------------------------|
|                                                                                                    |                                            |                                            |                                                                                                 |                                             |
| long press SET                                                                                             | press DISP key to                          | press SET key to                           | press DISP key to                                                                               | press SET key to                            |
| key, display<br>30AoS                                                                                      | GroSS                                      | save,<br>display31AoT                      | Pn-U(±10V)                                                                                      | save, display<br>32AotH                     |

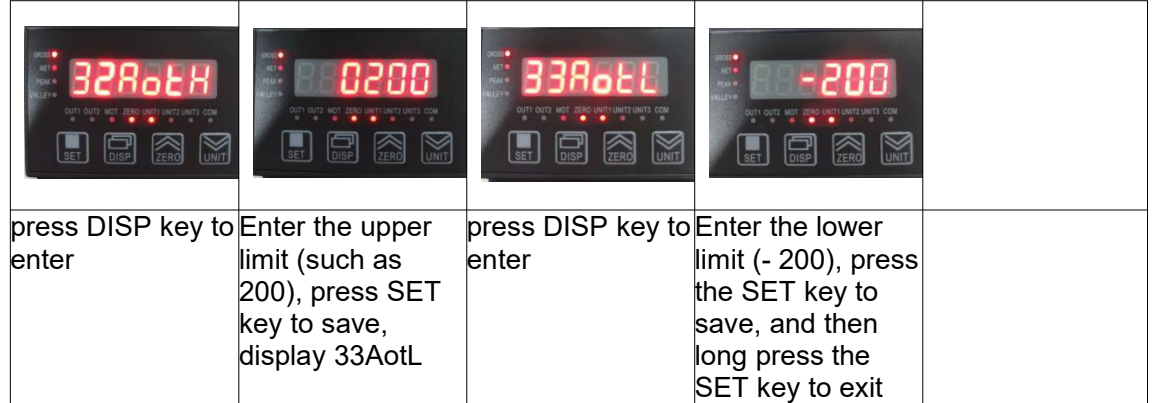

Remarks: The upper and lower limits of the analog output generally correspond to the range of the sensor, and can also be changed as required.

For example, the meter output 4-20MA, 31Aot parameter is changed to 4-20, 32AotH; Enter the range of the sensor (such as +200), 33AotL is changed to 0.

The output function of the meter is subject to the factory label:

|           | CONTROL INDICATOR  |
|-----------|--------------------|
| Model:    | CF3600-F-M-B-D-V10 |
| Function: | ±10V               |
| SN#:      | 202204200001       |

### Chapter 3 Communication Parameter Set

### 3.1 Communication parameter set (40-48) (refer to manual 7.4)

| Pressure value<br>display interface,<br>Press and hold<br>the SET key<br>(about 2s) to<br>display ALO1. | Press the ZERO<br>key to display<br>99OA.                        | Press the DISP<br>key to display<br>0000.   | Change to 1111<br>with the DISP key<br>(switch position)<br>and ZERO key<br>(add number). | Press the SET<br>key to display<br>01in-d. |
|----------------------------------------------------------------------------------------------------|------------------------------------------------------------------|---------------------------------------------|-------------------------------------------------------------------------------------------|--------------------------------------------|
|                                                                                                    |                                                                  |                                             |                                                                                           |                                            |
| Press and hold<br>the SET key to<br>display 40Add                                                       | Press DISP key to<br>enter to set the<br>address of the<br>meter | Press SET key to<br>save, display<br>41bAUd | Press DISP key to<br>enter, set baud<br>rate                                              | Press SET key to<br>save, display<br>42oES |

| Press DISP key to<br>enter the check<br>digit setting            | Default n (no<br>verification), press<br>SET key to save,<br>press UNIT key to<br>switch to display<br>45Pro | Press the DISP<br>key to enter the<br>setting<br>communication<br>protocol            | 1.MODBUS-RTU<br>2.TC ASCII<br>When selecting 1,<br>press the SET key<br>to save   | As shown in the<br>figure, the<br>operation is<br>completed, long<br>press the SET<br>key to exit |
|------------------------------------------------------------------|----------------------------------------------------------------------------------------------------|---------------------------------------------------------------------------------------|-----------------------------------------------------------------------------------|---------------------------------------------------------------------------------------------------|
|                                                                  |                                                                                                    |                                                                                       |                                                                                   |                                                                                                   |
| When 2 is<br>selected, press<br>SET to save and<br>display 46Act | Press DISP key to<br>enter setup send<br>mode                                                                | 1. Command<br>Mode<br>Press SET key to<br>save, then long<br>press SET key to<br>exit | 2. Active mode<br>Press SET key to<br>save, then long<br>press SET key to<br>exit |                                                                                                   |

Remarks: Baud rate range: 2400, 4800, 9600, 19200, 38400, 57600, 115200 Please refer to the manual for communication commands

## Chapter 4 Polyline Correction Parameter Setting

### 4.1 Polyline correction parameter settings (refer to 7.5 of the manual)

| Pressure value<br>display<br>interface,Press<br>and hold the SET<br>key (about 2<br>seconds) to<br>display ALO1. | Press the ZERO<br>key to display<br>99OA.                             | Press the DISP<br>key to display<br>0000. | Change to 1111<br>with the DISP key<br>(switch position)<br>and ZERO key<br>(add number). | Press the SET<br>key to display<br>01in-d.                                   |
|----------------------------------------------------------------------------------------------------|-----------------------------------------------------------------------|-------------------------------------------|-------------------------------------------------------------------------------------------|------------------------------------------------------------------------------|
|                                                                                                    |                                                                       |                                           |                                                                                           |                                                                              |
| Press and hold<br>the SET key to<br>display 50FNUM                                                               | Press DISP key to<br>enter to set the<br>number of polyline<br>points | Default 03                                | Up to 10 can be<br>set, press SET<br>key to save,<br>display 51-F1                        | Press DISP key<br>to enter to set the<br>first point<br>measurement<br>value |
|                                                                                                    |                                                                       |                                           |                                                                                           |                                                                              |
| Default 0                                                                                                    | For example: Set<br>90, press SET key                                 | Press DISP key<br>to enter the            | Default 0                                                                                 | For example: set<br>100, press SET key                                       |

|           | to save, display<br>52-S1                                                   | setting 1st<br>point standard<br>value                                |                                                                      | to save, display<br>53-F2                                          |
|-----------|-----------------------------------------------------------------------------|-----------------------------------------------------------------------|----------------------------------------------------------------------|--------------------------------------------------------------------|
|           |                                                                             |                                                                       |                                                                      |                                                                    |
| and so on | Press DISP key to<br>enter to set the<br>10th point<br>measurement<br>value | Default 0                                                             | For example: set<br>190, press SET<br>key to save,<br>display 70-S10 | Press DISP key<br>to enter setting<br>10th point<br>Standard value |
|           |                                                                             |                                                                       |                                                                      |                                                                    |
| Default 0 | For example: set<br>200, press SET<br>key to save,<br>display 71FmV         | Press DISP key to<br>enter polyline<br>physical quantity<br>selection | Default OFF,<br>press ZERO key<br>to switch to ON                    | Press SET key to<br>save, then long<br>press SET key to<br>exit    |

Remarks: The number of broken line correction points can be set to 3-10 points, the measured value is the displayed value of the machine instrument, the standard value is the displayed value of the counter pressure instrument, and record the required sets of data (for example, 50FNUM choose 5 points, then record 5 sets of data), corresponding to the input.

(51-F1 and 52S1 are correction points, and so on, 69-F10 and 70S10 are correction points).

As mentioned above: The 1st point displays 90 before the polyline correction, and displays 100 after the polyline correction;

The 10th point displays 190 before the broken line correction, and displays 200 after discount correction;

If the error code Error5 is reported, it means that the broken line is wrong.

Purpose: To overcome the problem that the mechanism affects the linearity of the sensor.

| Group 5 Parameters Polyline Correction Parameters |         |      |                                       | Password 1111 |                |            |
|---------------------------------------------------|---------|------|---------------------------------------|---------------|----------------|------------|
| NO.                                               | Symbols | Name | Name                                  | Add.          | Range          | directions |
| 50                                                | FNUM    | Fnum | Polyline correction segment selection | 4FH           | 0~10           | 7.5        |
| 51                                                | F۱      | F1   | 1st point Measured value              | 50H           | -199999~999999 | 7.5        |
| 52                                                | 51      | S1   | 1st point Standard value              | 51H           | -199999~999999 | 7.5        |
| 53                                                | F2      | F2   | 2nd point Measured value              | 52H           | -199999~999999 | 7.5        |
| 54                                                | 52      | S2   | 2nd point Standard value              | 53H           | -199999~999999 | 7.5        |
| 55                                                | F3      | F3   | 3rd point Measured value              | 54H           | -199999~999999 | 7.5        |
| 56                                                | 53      | S3   | 3rd point Standard value              | 55H           | -199999~999999 | 7.5        |
| 57                                                | F۲      | F4   | 4th point Measured value              | 56H           | -199999~999999 | 7.5        |
| 58                                                | 54      | S4   | 4th point Standard value              | 57H           | -199999~999999 | 7.5        |
| 59                                                | FS      | F5   | 5th point Measured value              | 58H           | -199999~999999 | 7.5        |
| 60                                                | 55      | S5   | 5th point Standard value              | 59H           | -199999~999999 | 7.5        |
| 61                                                | F6      | F6   | 6th point Measured value              | 5AH           | -199999~999999 | 7.5        |
| 62                                                | 56      | S6   | 6th point Standard value              | 5BH           | -199999~999999 | 7.5        |
| 63                                                | F٦      | F7   | 7th point Measured value              | 5CH           | -199999~999999 | 7.5        |
| 64                                                | 57      | S7   | 7th point Standard value              | 5DH           | -199999~999999 | 7.5        |
| 65                                                | F8      | F8   | 8th point Measured value              | 5EH           | -199999~999999 | 7.5        |
| 66                                                | 58      | S8   | 8th point Standard value              | 5FH           | -199999~999999 | 7.5        |
| 67                                                | F9      | F9   | 9th point Measured value              | 60H           | -199999~999999 | 7.5        |
| 68                                                | 59      | S9   | 9th point Standard value              | 61H           | -199999~999999 | 7.5        |
| 69                                                | F10     | F10  | 10th point Measured value             | 62H           | -199999~999999 | 7.5        |
| 70                                                | 510     | S10  | 10th point Standard value             | 63H           | -199999~999999 | 7.5        |
| 71                                                | FMV     | FmV  | Polyline physical quantity selection  | 80H           | 0: oFF / 1: on | 7.5        |

## Chapter 5 Calibration Parameter Setting

| J. I Sensitivity                                                                                        | calibration (lei                                                             | er to manuar 0. 5/                                                                                                    |                                                                                                    |                                                                                             |
|----------------------------------------------------------------------------------------------------|------------------------------------------------------------------------------|----------------------------------------------------------------------------------------------------|----------------------------------------------------------------------------------------------------|---------------------------------------------------------------------------------------------|
|                                                                                                    |                                                                              |                                                                                                    |                                                                                                    |                                                                                             |
| Pressure value<br>display interface,<br>Press and hold<br>the SET key<br>(about 2s) to<br>display ALO1. | Press the ZERO<br>key to display<br>99OA.                                    | Press the DISP<br>key to display<br>0000.                                                                                                    | Change to 1111<br>with the DISP key<br>(switch position)<br>and ZERO key<br>(add number).                                                                                                    | Press the SET<br>key to display<br>01in-d.                                                  |
|                                                                                                    |                                                                              |                                                                                                    |                                                                                                    |                                                                                             |
| Press and hold<br>the SET key to<br>display 80CALM                                                      | Press DISP key to<br>enter, up and<br>down keys to<br>switch, select<br>TEMP | Press SET to<br>save and display<br>81CALC                                                                                                    | Press UNIT to<br>switch parameters<br>and display<br>82MV-V                                                                                                    | Press DISP key<br>to enter                                                                  |
|                                                                                                    | out out wit zero with units out out                                          |                                                                                                    | erie<br>erie<br>erie |                                                                                             |
| Enter the sensor<br>sensitivity (such<br>as 1.98493),<br>press SET to<br>save, display<br>83CAL0        | Press DISP key<br>to enter                                                   | Zero calibration,<br>there is a value<br>display, the<br>value of the<br>pressure sensor<br>can change in<br>the positive<br>direction, after it<br>is stable, press<br>the SET key to<br>save, and<br>display 85CALP | Press DISP key<br>to enter                                                                                                    | Enter the<br>sensor range<br>(such as 50.0),<br>press SET to<br>save, and<br>display 86in-A |
|                                                                                                    |                                                                              |                                                                                                    |                                                                                                    |                                                                                             |

### 5.1 Sensitivity calibration (refer to manual 6.3)

| Press UNIT key | Press DISP key | Enter the sensor   |  |
|----------------|----------------|--------------------|--|
| to switch      | to enter       | range (such as     |  |
| parameters,    |                | 50.0), press the   |  |
| display 89Fr   |                | SET key to save,   |  |
|                |                | and then long      |  |
|                |                | press to exit, the |  |
|                |                | calibration is     |  |
|                |                | complete.          |  |

### 备注: 传感器灵敏度及量程按出厂标签为准

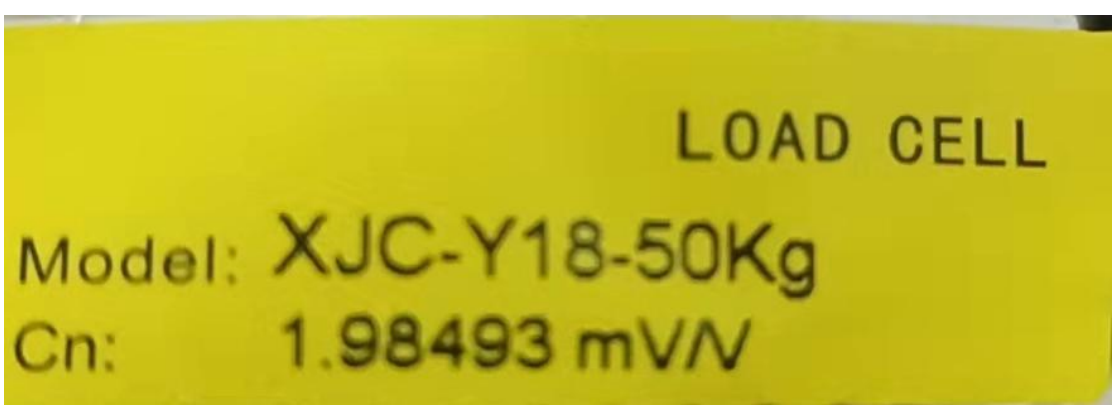

When the sensor is installed and the pressure value is different, the new sensitivity can be converted. The conversion formula is as follows:

The displayed value of the instrument  $\div$  the known standard value (the value displayed by the dynamometer or the weight of the weight)  $\times$  82 MV-V parameter value (as shown in the figure above: 1.98493), and then input the 82MV-V parameter to save the new value obtained.

#### 5.2 Weight calibration (refer to Instruction Manual 6.3)

| Pressure value<br>display<br>interface,press<br>and hold the SET<br>key (about 2<br>seconds) to<br>display ALO1. | Press the ZERO<br>key to display<br>99OA. | Press the DISP<br>key to display<br>0000. | Change to 1111<br>with the DISP key<br>(switch position)<br>and ZERO key<br>(add number). | Press the SET<br>key to display<br>01in-d. |
|----------------------------------------------------------------------------------------------------|-------------------------------------------|-------------------------------------------|-------------------------------------------------------------------------------------------|--------------------------------------------|
|                                                                                                    |                                           |                                           |                                                                                           |                                            |

| Press and hold    | Press DISP key to | Press SET key to    | Press DISP key to                                                                                                    | Zero calibration,   |
|-------------------|-------------------|---------------------|----------------------------------------------------------------------------------------------------|---------------------|
| the SET key to    | enter, up and     | save, display       | enter                                                                                                    | there is a          |
| display 80CALM    | down keys to      | 81CALC. Press       |                                                                                                    | numerical display,  |
|                   | switch to select  | UNIT key to         |                                                                                                    | the value of the    |
|                   | norm              | switch              |                                                                                                    | pressure sensor     |
|                   |                   | parameters,         |                                                                                                    | can change in the   |
|                   |                   | display 83cAL0      |                                                                                                    | positive direction, |
|                   |                   |                     |                                                                                                    | after it is stable, |
|                   |                   |                     |                                                                                                    | press the SET       |
|                   |                   |                     |                                                                                                    | key to save, and    |
|                   |                   |                     |                                                                                                    | display 84CALF      |
|                   |                   |                     | errer<br>errer<br>er |                     |
| Press DISP key to | When the sensor   | After stable, press | Press DISP key to                                                                                                    | Input the force     |
| enter             | is stressed, the  | SET key to save,    | enter                                                                                                    | weight of the       |
|                   | value changes     | display 85CALP      |                                                                                                    | sensor, (as         |
|                   | accordingly       |                     |                                                                                                    | shown in the        |
|                   |                   |                     |                                                                                                    | figure: 2.0KG       |
|                   |                   |                     |                                                                                                    | weight), then       |
|                   |                   |                     |                                                                                                    | the SET key to      |
|                   |                   |                     |                                                                                                    | ine SET key to      |
|                   |                   |                     |                                                                                                    | 88Fd                |
|                   |                   |                     |                                                                                                    |                     |
|                   |                   |                     |                                                                                                    |                     |
| Press UNIT key to | Press DISP key to | Enter the sensor    |                                                                                                    |                     |
| switch            | enter             | range (such as      |                                                                                                    |                     |
| parameters,       |                   | 50.0), press the    |                                                                                                    |                     |
| display 89Fr      |                   | SET key to save,    |                                                                                                    |                     |
|                   |                   | and then long       |                                                                                                    |                     |
|                   |                   | press to exit, the  |                                                                                                    |                     |
|                   |                   | calibration is      |                                                                                                    |                     |
|                   |                   | complete.           |                                                                                                    |                     |

Note: For gain calibration, the force range of the sensor is from 50% to 80% of the maximum range (depending on the field use)

The instrument displays the error code: ERROR2 When the gain is calibrated (the weight of the sensor) calf < (zero calibration) calo;

ERROR3 The maximum range of the instrument (89fr) is not set properly;

ERROR4 The gain is too low (the weight of the sensor) or the rated putout is too low;

If the above error code is displayed, you can re-calibrate.

Chapter 6 Switch Output Parameter Setting

6.1 Switch output parameter settings (refer to 7.2 of the manual)

| Pressure value<br>display<br>interface,Press<br>and hold the SET<br>key (about 2<br>seconds) to<br>display ALO1 | Press DISP key<br>to enter, compare<br>mode selection                  | -HH- is the upper<br>limit output, press<br>SET key to save,<br>display OUT1                    | Press DISP key to<br>enter, set<br>comparison value                  | For example, set it<br>to 20.0, press<br>SET key to save,<br>display HYA1           |
|----------------------------------------------------------------------------------------------------|------------------------------------------------------------------------|-------------------------------------------------------------------------------------------------|----------------------------------------------------------------------|-------------------------------------------------------------------------------------|
|                                                                                                    |                                                                        |                                                                                                 |                                                                      |                                                                                     |
| Press UNIT key to<br>switch<br>parameters,<br>display ALS1,<br>compare data<br>source selection                 | Press DISP to<br>enter, the default<br>is Gross<br>(real-time value)   | Press SET to<br>save and display<br>ALO2                                                        | Press DISP key to<br>enter, choose<br>comparison mode                | -LL- is lower limit<br>output, press SET<br>key to save,<br>display OUT2            |
|                                                                                                    |                                                                        |                                                                                                 |                                                                      | Area<br>Area<br>Area<br>Area<br>Area<br>Area<br>Area<br>Area                        |
| Press DISP to<br>enter, set the<br>comparison value                                                             | For example, set<br>to -5.0, press SET<br>key to save,<br>display HYA2 | Press UNIT key to<br>switch<br>parameters,<br>display ALS2,<br>compare data<br>source selection | Press DISP to<br>enter, the default<br>is Gross (real-time<br>value) | Press SET to<br>save, then press<br>and hold to exit,<br>the setting is<br>complete |

Remarks: Switch output wiring method and use: PD+ power supply 24+ PD- power supply 24-

PD+ and D01 are one output signal (when the displayed pressure  $\geq$  OUT1 set value, the OUT1 light is on, and a 24V high-level voltage signal is output).

PD+ and D02 are an output signal (when the displayed pressure  $\geq$  OUT2 set value, the OUT2 light is on, and a 24V high-level voltage signal is output).

IO input clear wiring mode: PD+ power supply 24+ PD- power supply 24-PD- and DI are short-circuited to trigger the clear signal (low level)

### Chapter 7 User Backup Parameters, Restoring User Backup Parameters, Restoring Factory Defaults

7.1 User backup parameters (refer to manual 7.6)

| Pressure value<br>display<br>interface,Press<br>and hold the SET<br>key (about 2<br>seconds) to<br>display ALO1 | Press ZERO key<br>to display 99OA.         | Press DISP key to<br>display 0000. | Use the DISP key<br>(to switch<br>positions) and the<br>ZERO key (to add<br>numbers) to<br>change to 2027                                      | Press SET to<br>display UEr |
|----------------------------------------------------------------------------------------------------|--------------------------------------------|------------------------------------|----------------------------------------------------------------------------------------------------|-----------------------------|
|                                                                                                    |                                            |                                    |                                                                                                    |                             |
| Press UNIT to<br>display 91SAUE                                                                                 | Press DISP key to<br>enter, display<br>OFF | Press ZERO to<br>change to on      | Press the SET<br>key to save, wait<br>for about 2<br>seconds, then<br>press and hold<br>the SET key to<br>exit, the operation<br>is completed. |                             |

Remarks: After the calibration is completed, the calibration parameters can be saved

### 7.2 Restore user backup parameters (refer to manual 7.6)

| Pressure value<br>display<br>interface,Press<br>and hold the SET<br>key (about 2<br>seconds) to<br>display ALO1 | Press ZERO key<br>to display 99OA. | Press DISP key to<br>display 0000. | Use DISP key (to<br>switch positions)<br>and the ZERO<br>key (to add<br>numbers) to<br>change to 2027 | Press SET to<br>display UEr |
|----------------------------------------------------------------------------------------------------|------------------------------------|------------------------------------|----------------------------------------------------------------------------------------------------|-----------------------------|
|                                                                                                    |                                    |                                    |                                                                                                    |                             |

| Press UNIT key to |                |              |                     |  |
|-------------------|----------------|--------------|---------------------|--|
| switch to display | enter, display | change to on | key to save, wait   |  |
| 92odE             | OFF            |              | for about 2         |  |
|                   |                |              | seconds, then       |  |
|                   |                |              | press and hold      |  |
|                   |                |              | the SET key to      |  |
|                   |                |              | exit, the operation |  |
|                   |                |              | is completed.       |  |

Note: In case of operation error, the backup parameters can be restored

### 7.3 Restore factory settings (refer to 7.6 of the manual)

| Pressure value<br>display<br>interface,Press<br>and hold the SET<br>key (about 2<br>seconds) to<br>display ALO1 | Press ZERO key<br>to display 99OA.                                                                                                    | Press DISP key to<br>display 0000. | Use DISP key (to<br>switch positions)<br>and the ZERO<br>key (to add<br>numbers) to<br>change to 2027                                          | Press SET to<br>display UEr |
|----------------------------------------------------------------------------------------------------|----------------------------------------------------------------------------------------------------|------------------------------------|----------------------------------------------------------------------------------------------------|-----------------------------|
| acet<br>At<br>At<br>At<br>At<br>At<br>At<br>At<br>At<br>At<br>A                                                 | our our our zoo writeer oor<br>are been zoo writeer oor<br>are been zoo writeer oor<br>are been zoo writeer oor<br>are been zoo writeer oor<br>are been zoo writeer oor |                                    |                                                                                                    |                             |
| Press UNIT key to<br>switch to display<br>92odE                                                                 | Press DISP key to<br>enter, display<br>OFF                                                                                                    | Press ZERO to<br>change to on      | Press the SET<br>key to save, wait<br>for about 2<br>seconds, then<br>press and hold<br>the SET key to<br>exit, the operation<br>is completed. |                             |

Remarks: During normal operation, it is not recommended to restore the factory parameter